# RV130 및 RV130W에서 액세스 규칙 추가 및 구 성

# 목표

네트워크 디바이스는 액세스 규칙과 함께 기본적인 트래픽 필터링 기능을 제공합니다. 액세스 규칙은 프로토콜, 소스 및 목적지 IP 주소 또는 네트워크 컨피그레이션을 기반으로 허용 또는 거부 규칙(패킷을 전달하거나 삭제하기 위한)을 지정하는 ACL(Access Control List)의 단일 항 목입니다.

이 문서의 목적은 RV130 및 RV130W에 액세스 규칙을 추가하고 구성하는 방법을 보여주는 것입니다.

# 적용 가능한 장치

·RV130

·RV130W

# 소프트웨어 버전

·버전 1.0.1.3

# 액세스 규칙 추가 및 구성

### 기본 아웃바운드 정책 설정

1단계. 웹 구성 유틸리티에 로그인하고 Firewall(방화벽) > Access Rules(액세스 규칙)를 선택 합니다. Access *Rules 페이지*가 열립니다.

| Access R                | lules          |             |            |                 |           |                |     |
|-------------------------|----------------|-------------|------------|-----------------|-----------|----------------|-----|
| Default Ou              | tbound Policy  |             |            |                 |           |                |     |
| Policy:                 | Allow C Deny   |             |            |                 |           |                |     |
| Access R<br>Filter: Act | ule Table      | <b></b>     |            |                 |           |                |     |
|                         | Action         | Service     | Status     | Connection Type | Source IP | Destination IP | Log |
| No d                    | ata to display |             |            |                 |           |                |     |
| Add Ro                  | w Edit         | Enable Disa | ble Delete | Reorder         |           |                |     |
| Save                    | Cancel         |             |            |                 |           |                |     |

2단계. Default Outbound *Policy(기본 아웃바운드 정책*) 영역에서 원하는 라디오 버튼을 클릭 하여 아웃바운드 트래픽에 대한 정책을 선택합니다. 정책은 구성된 액세스 규칙 또는 인터넷 액세스 정책이 없을 때마다 적용됩니다. 기본 설정은 **Allow**(허용)이며, 이는 인터넷으로 향하 는 모든 트래픽이 통과하도록 허용합니다.

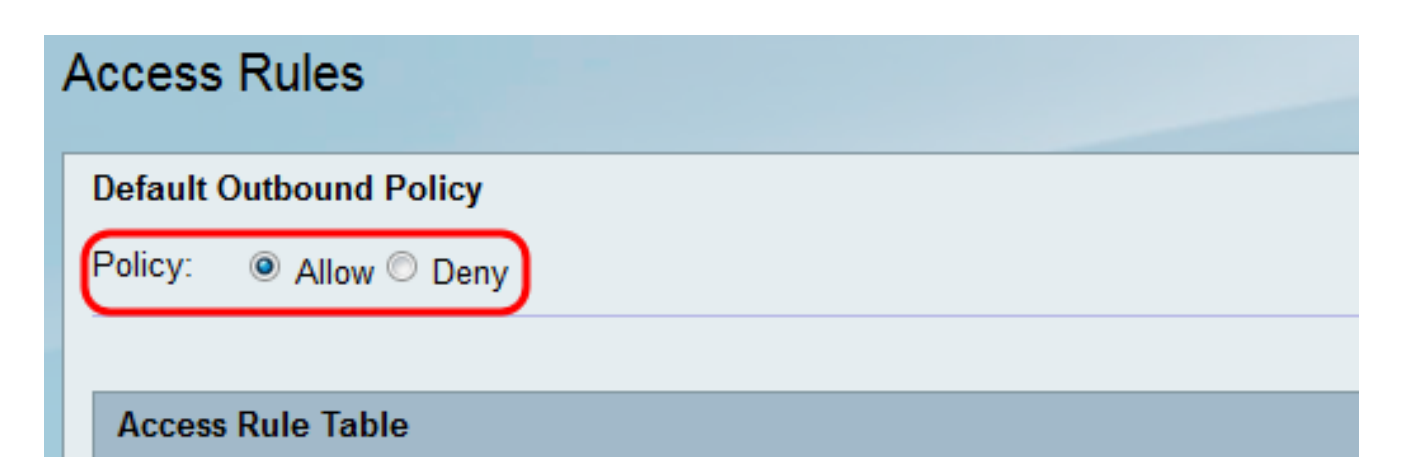

·허용 — LAN에서 인터넷으로 나가는 모든 유형의 트래픽을 허용합니다.

·거부 — LAN에서 인터넷으로 나가는 모든 유형의 트래픽을 차단합니다.

3단계. 저장을 클릭하여 설정을 저장합니다.

| Access R     | Rules                                                 |                             |                       |                 |           |                |     |
|--------------|-------------------------------------------------------|-----------------------------|-----------------------|-----------------|-----------|----------------|-----|
| Default Out  | tbound Policy                                         |                             |                       |                 |           |                |     |
| Policy:      | Allow 🔘 Deny                                          |                             |                       |                 |           |                |     |
|              |                                                       |                             |                       |                 |           |                |     |
| Access Ru    | ule Table                                             |                             |                       |                 |           |                |     |
|              |                                                       |                             |                       |                 |           |                |     |
| Filter: Acti | ion matches All                                       | •                           |                       |                 |           |                |     |
| Filter: Acti | ion matches All<br>Action                             | ✓                           | Status                | Connection Type | Source IP | Destination IP | Log |
| Filter: Acti | ion matches All<br>Action<br>ata to display           | ▼<br>Service                | Status                | Connection Type | Source IP | Destination IP | Log |
| Filter: Acti | ion matches All<br>Action<br>ata to display<br>w Edit | Service     Enable     Disa | Status<br>able Delete | Connection Type | Source IP | Destination IP | Log |

## 액세스 규칙 추가

1단계. 웹 구성 유틸리티에 로그인하고 Firewall(방화벽) **> Access Rules(액세스 규칙)를** 선택 합니다. Access *Rules 창*이 열립니다.

| Access F   | Rules            |              |           |                 |           |                |     |
|------------|------------------|--------------|-----------|-----------------|-----------|----------------|-----|
| Default Ou | tbound Policy    |              |           |                 |           |                |     |
| Policy:    | Allow Deny       |              |           |                 |           |                |     |
|            |                  |              |           |                 |           |                |     |
| Access R   | tule Table       |              |           |                 |           |                |     |
| Filter: Ac | tion matches All | •            |           |                 |           |                |     |
|            | Action           | Service      | Status    | Connection Type | Source IP | Destination IP | Log |
| No o       | lata to display  |              |           |                 |           |                |     |
| Add Ro     | Edit             | Enable Disal | le Delete | Reorder         |           |                |     |
| Save       | Cancel           |              |           |                 |           |                |     |

2단계. 새 **액세스** 규칙을 추가하려면 *Access Rule Table(액세스 규칙 테이블*)에서 Add Row(행 추가)를 클릭합니다.

| Access    | Rules                                                                               |              |                       |                 |           |                |     |
|-----------|-------------------------------------------------------------------------------------|--------------|-----------------------|-----------------|-----------|----------------|-----|
| Default ( | Outbound Policy                                                                     |              |                       |                 |           |                |     |
| Policy:   | ● Allow <sup>○</sup> Deny                                                           |              |                       |                 |           |                |     |
|           |                                                                                     |              |                       |                 |           |                |     |
| Access    | Rule Table                                                                          |              |                       |                 |           |                |     |
| Filter: A | Rule Table<br>ction matches All                                                     | •            |                       |                 |           |                |     |
| Filter: A | Rule Table                                                                          | ▼ Service    | Status                | Connection Type | Source IP | Destination IP | Log |
| Filter: A | Aule Table           action matches All           Action           adata to display | ▼<br>Service | Status                | Connection Type | Source IP | Destination IP | Log |
| Filter: A | Rule Table ction matches All Action data to display Row Edit                        | Service      | Status<br>able Delete | Connection Type | Source IP | Destination IP | Log |

Add Access Rule 페이지가 열립니다.

| Add | d Access R     | ule                              |                       |
|-----|----------------|----------------------------------|-----------------------|
| Co  | nnection Type: | Outbound (LAN > WAN) -           |                       |
| Act | tion:          | Always block -                   |                       |
| Sc  | hedule:        | Configure Schedules              |                       |
| Sei | vices:         | All Traffic   Configure Services |                       |
| So  | urce IP:       | Any -                            |                       |
| Sta | art:           |                                  | (Hint: 192.168.1.100) |
| Fin | ish:           |                                  | (Hint: 192.168.1.200) |
| De  | stination IP   | Any -                            |                       |
| Sta | art:           |                                  | ]                     |
| Fin | ish:           |                                  | ]                     |
| Log | g:             | Never -                          |                       |
| Ru  | e Status:      | Enable                           |                       |
|     | Save C         | Cancel Back                      |                       |

## <u>3단계. Connection Type 드롭다운 목록에서 규칙을 적용할 트래픽 유형을 선택합니다.</u>

| Connection Type: | Outbound (LAN > WAN)                                               |
|------------------|--------------------------------------------------------------------|
| Action:          | Outbound (LAN > WAN)<br>Inbound (WAN > LAN)<br>Inbound (WAN > DMZ) |
| Schedule:        | Configure Schedules                                                |
| Services:        | All Traffic   Configure Services                                   |
| Source IP:       | Any -                                                              |
| Start:           |                                                                    |
| Finish:          |                                                                    |

·아웃바운드(LAN > WAN) — 규칙은 로컬 네트워크(LAN)에서 가져온 패킷과 인터넷 (WAN)으로 나가는 패킷에 영향을 미칩니다.

·인바운드(WAN > LAN) — 이 규칙은 인터넷(WAN)에서 로컬 네트워크(LAN)로 들어오는 패 킷에 영향을 줍니다.

·인바운드(WAN > DMZ) — 규칙은 인터넷(WAN)에서 DMZ(Demilitarized Zone) 하위 네트워 크로 들어오는 패킷에 영향을 줍니다.

4단계. Action 드롭다운 목록에서 규칙이 일치할 때 수행할 작업을 선택합니다.

| Connection Type: | Outbound (LAN > WAN) -               |                       |
|------------------|--------------------------------------|-----------------------|
| Action:          | Always block                         |                       |
| Schedule:        | Always block<br>Always allow hedules |                       |
| Services:        | Allow by schedule Configure Services |                       |
| Source IP:       | Any -                                |                       |
| Start:           |                                      | (Hint: 192.168.1.100) |
| Finish:          |                                      | (Hint: 192.168.1.200) |
| Destination IP   | Any -                                |                       |
| Start:           |                                      |                       |
| Finish:          |                                      |                       |
| Log:             | Never -                              |                       |
| Rule Status:     | Enable                               |                       |

사용 가능한 옵션은 다음과 같이 정의됩니다.

·Always Block — 조건에 매칭할 경우 항상 액세스를 거부합니다. 6단계로 건너뜁니다.

·Always Allow — 조건에 매칭할 경우 항상 액세스를 허용합니다. 6단계로 건너뜁니다.

·일정별 차단 — 사전 구성된 일정 동안 조건이 일치하는 경우 액세스를 거부합니다.

·일정별 허용 — 사전 구성된 일정 중에 조건이 일치하는 경우 액세스를 허용합니다.

5단계. 4단계에서 **일정별 차단** 또는 **일정별 허용**을 선택한 경우 일정 드롭다운 목록에서 적절 한 *일정*을 선택합니다.

| Connection Type: | Outbound (LAN > WAN) 👻                              |                       |
|------------------|-----------------------------------------------------|-----------------------|
| Action:          | Allow by schedule -                                 |                       |
| Schedule:        | test_schedule Configure Schedules                   |                       |
| Services:        | test_schedule_1  Configure Services test_schedule_2 |                       |
| Source IP:       | Any -                                               |                       |
| Start:           |                                                     | (Hint: 192.168.1.100) |
| Finish:          |                                                     | (Hint: 192.168.1.200) |
| Destination IP   | Any -                                               |                       |
| Start:           |                                                     |                       |
| Finish:          |                                                     |                       |
| Log:             | Never -                                             |                       |
| Rule Status:     | Enable                                              |                       |

**참고:** 일정을 만들거나 편집하려면 일정 구성**을 클릭합니다**. 자세한 내용<u>과 지침은 RV130 및</u> <u>RV130W에서</u> 일정 구성을 참조하십시오.

6단계. Services(서비스) 드롭다운 목록에서 액세스 규칙이 적용되는 *서비스* 유형을 선택합니 다.

| Connection Type: | Outbound (LAN > WAN)       | •                   |                       |
|------------------|----------------------------|---------------------|-----------------------|
| Action:          | Allow by schedule 👻        |                     |                       |
| Schedule:        | test_schedule 🔻            | Configure Schedules |                       |
| Services:        | All Traffic                | Configure Services  |                       |
| Source IP:       | DNS                        |                     |                       |
| Start:           | HTTP<br>HTTP Secondary     |                     | (Hint: 192.168.1.100) |
| Finish:          | HTTPS<br>HTTPS Secondary   |                     | (Hint: 192.168.1.200) |
| Destination IP   | TFTP<br>IMAP               |                     |                       |
| Start:           | NNTP<br>POP3               |                     |                       |
| Finish:          | SNMP<br>SMTP               |                     |                       |
| Log:             | TELNET<br>TELNET Secondary |                     |                       |
| Rule Status:     | TELNET SSL<br>Voice(SIP)   |                     |                       |

**참고:** 서비스를 추가하거나 편집하려면 서비스 구성**을 클릭합니다**. 자세한 내용과 <u>지침은</u> <u>RV130 및 RV130W의 서비스 관리</u> 구성을 참조하십시오.

#### 아웃바운드 트래픽에 대한 소스 및 목적지 IP 구성

<u>액세스 규칙</u> 추가의 3단계에서 연결 유형으로 아웃바운드(LAN > WAN)가 선택된 경우 이 절 <u>의 단계를 수행합니다.</u>

참고: 액세스 규칙 추가의 3단계에서 인바운드 연결 유형을 선택한 경우 다음 섹션으로 건너

#### 뜁니다. <u>인바운드 트래픽에 대한 소스 및 목적지 IP</u> 구성

1단계. Source IP(소스 IP) 드롭다운 목록에서 소스 *IP*를 정의할 방법을 선택합니다. 아웃바운 드 트래픽의 경우 소스 IP는 방화벽 규칙이 적용될 (LAN의) 주소를 나타냅니다.

| Connection Type: | Outbound (LAN > WAN)                        |
|------------------|---------------------------------------------|
| Action:          | Allow by schedule -                         |
| Schedule:        | test_schedule  Configure Schedules          |
| Services:        | VOIP  Configure Services                    |
| Source IP:       | Any                                         |
| Start:           | Any<br>Single Address (Hint: 192.168.1.100) |
| Finish:          | Address Range (Hint: 192.168.1.200)         |
| Destination IP   | Any -                                       |
| Start:           |                                             |
| Finish:          |                                             |
| Log:             | Never -                                     |
| Rule Status:     | Enable                                      |

사용 가능한 옵션은 다음과 같이 정의됩니다.

·Any — 로컬 네트워크의 IP 주소에서 시작되는 트래픽에 적용됩니다. 따라서 *시작* 및 *완료* 필드는 비워 둡니다. 이 옵션을 선택하는 경우 4단계로 건너뜁니다.

·단일 주소 — 로컬 네트워크의 단일 IP 주소에서 시작되는 트래픽에 적용됩니다. *시작* 필드 에 IP 주소를 입력합니다.

·주소 범위 — 로컬 네트워크의 IP 주소 범위에서 시작되는 트래픽에 적용됩니다. 범위를 설 정하려면 *시작 필드*에 범위의 시작 IP 주소를 입력하고 *마침* 필드에 끝 IP 주소를 입력합니 다.

2단계. 1단계에서 **단일 주소**를 선택한 경우 *시작 필드*에 액세스 규칙에 적용할 IP 주소를 입력 한 다음 4단계로 건너뜁니다. 1단계에서 **주소 범위**를 선택한 경우 *시작 필드*에 액세스 규칙에 적용할 시작 IP 주소를 입력합니다.

| Connection Type: | Outbound (LAN > WAN) -              |                       |
|------------------|-------------------------------------|-----------------------|
| Action:          | Allow by schedule 👻                 |                       |
| Schedule:        | test_schedule   Configure Schedules |                       |
| Services:        | VOIP   Configure Services           |                       |
| Source IP:       | Single Address                      |                       |
| Start:           | 10.10.14.100                        | (Hint: 192.168.1.100) |
| Finish:          |                                     | (Hint: 192.168.1.200) |
| Destination IP   | Any -                               |                       |
| Start:           |                                     |                       |
| Finish:          |                                     |                       |
|                  |                                     |                       |
| Log:             | Never -                             |                       |

3단계. 1단계에서 **주소 범위**를 선택한 경우 *Finish 필드*에 액세스 규칙의 IP 주소 범위를 캡슐 화할 끝 IP 주소를 입력합니다.

| Connection Type:                            | Outbound (LAN > WAN) -                                       |
|---------------------------------------------|--------------------------------------------------------------|
| Action:                                     | Allow by schedule -                                          |
| Schedule:                                   | test_schedule  Configure Schedules                           |
| Services:                                   | VOIP  Configure Services                                     |
| Source IP:                                  | Address Range 👻                                              |
| Start:                                      | 10.10.14.100 (Hint: 192.168.1.100)                           |
| Finish                                      |                                                              |
| Finish.                                     | 10.10.14.175 (Hint: 192.168.1.200)                           |
| Destination IP                              | Any - (Hint: 192.168.1.200)                                  |
| Destination IP<br>Start:                    | Any -                                                        |
| Destination IP<br>Start:<br>Finish:         | 10.10.14.175     (Hint: 192.168.1.200)                       |
| Destination IP<br>Start:<br>Finish:<br>Log: | 10.10.14.175       (Hint: 192.168.1.200)         Any       • |

4단계. Destination IP(대상 IP) 드롭다운 목록에서 *대상 IP를* 정의할 방법을 선택합니다. 아웃 바운드 트래픽의 경우 Destination IP는 로컬 네트워크에서 트래픽이 허용되거나 거부되는 주 소(WAN의 주소)를 의미합니다.

| Connection Type: | Outbound (LAN > WAN) -              |                       |
|------------------|-------------------------------------|-----------------------|
| Action:          | Allow by schedule -                 |                       |
| Schedule:        | test_schedule   Configure Schedules |                       |
| Services:        | VOIP   Configure Services           |                       |
| Source IP:       | Address Range 👻                     |                       |
| Start:           | 10.10.14.100                        | (Hint: 192.168.1.100) |
| Finish:          | 10.10.14.175                        | (Hint: 192.168.1.200) |
| Destination IP   |                                     |                       |
| Start:           | Single Address<br>Address Range     |                       |
| Finish:          |                                     |                       |
| Log:             | Never -                             |                       |
| Rule Status:     | Enable                              |                       |

·Any — 공용 인터넷의 모든 IP 주소로 향하는 트래픽에 적용됩니다. 따라서 *시작* 및 *완료 필 드*는 비워 둡니다.

·단일 주소 — 공용 인터넷의 단일 IP 주소로 향하는 트래픽에 적용됩니다. *시작* 필드에 IP 주 소를 입력합니다.

·Address Range — 공용 인터넷의 IP 주소 범위로 향하는 트래픽에 적용됩니다. 범위를 설정 하려면 *시작 필드*에 범위의 시작 IP 주소를 입력하고 *마침* 필드에 끝 IP 주소를 입력합니다.

5단계. 4단계에서 **단일 주소**를 선택한 경우 *시작 필드*에 액세스 규칙에 적용할 IP 주소를 입력 합니다. 4단계에서 Address Range(주소 범위)를 선택한 경우 *Start(시작) 필드*에 액세스 규칙 에 적용할 시작 IP 주소를 입력합니다.

| Connection Type: | Outbound (LAN > WAN) -              |                       |
|------------------|-------------------------------------|-----------------------|
| Action:          | Allow by schedule -                 |                       |
| Schedule:        | test_schedule   Configure Schedules |                       |
| Services:        | VOIP   Configure Services           |                       |
| Source IP:       | Address Range 👻                     |                       |
| Start:           | 10.10.14.100                        | (Hint: 192.168.1.100) |
| Finish:          | 10.10.14.175                        | (Hint: 192.168.1.200) |
| Destination IP   | Single Address 👻                    |                       |
| Start:           | 192.168.1.100                       | D                     |
| Finish:          |                                     |                       |
| Log:             | Never -                             |                       |
| Rule Status:     | Enable                              |                       |

6단계. 4단계에서 **주소 범위**를 선택한 경우 액세스 규칙의 IP 주소 범위를 캡슐화할 끝 IP 주 소를 *Finish 필드*에 입력합니다.

| Connection Type: | Outbound (LAN > WAN) -              |                       |
|------------------|-------------------------------------|-----------------------|
| Action:          | Allow by schedule 👻                 |                       |
| Schedule:        | test_schedule   Configure Schedules |                       |
| Services:        | VOIP   Configure Services           |                       |
| Source IP:       | Address Range 👻                     |                       |
| Start:           | 10.10.14.100                        | (Hint: 192.168.1.100) |
| Finish:          | 10.10.14.175                        | (Hint: 192.168.1.200) |
| Destination IP   | Address Range 🔻                     |                       |
| Start:           | 192.168.1.100                       |                       |
| Finish:          | 192.168.1.170                       | )                     |
| Log:             | Never -                             |                       |
| Rule Status:     | Enable                              |                       |

## <u>인바운드 트래픽에 대한 소스 및 목적지 IP 구성</u>

<u>액세스</u> 규칙 추가의 3단계에서 **인바운드(WAN > LAN)** 또는 **인바운드(WAN > DMZ)**가 연결 유형으로 선택된 경우 이 절의 단계<u>를 수행합니다</u>.

1단계. Source IP(소스 IP) 드롭다운 목록에서 소스 *IP*를 정의할 방법을 선택합니다. 인바운드 트래픽의 경우 소스 IP는 방화벽 규칙이 적용될 주소(WAN의 주소)를 참조합니다.

| Connection Type: | Inbound (WAN > LAN)                         |
|------------------|---------------------------------------------|
| Action:          | Allow by schedule -                         |
| Schedule:        | test_schedule   Configure Schedules         |
| Services:        | All Traffic   Configure Services            |
| Source IP:       | Any                                         |
| Start:           | Any<br>Single Address (Hint: 192.168.1.100) |
| Finish:          | (Hint: 192.168.1.200)                       |
| Destination IP   | Any -                                       |
| Start:           |                                             |
| Finish:          |                                             |
| Log:             | Never -                                     |
| Rule Status:     | Enable                                      |

·Any — 공용 인터넷의 IP 주소에서 시작되는 트래픽에 적용됩니다. 따라서 *시작* 및 *완료 필* 드는 비워 둡니다. 이 옵션을 선택하는 경우 4단계로 건너뜁니다.

·단일 주소 — 공용 인터넷의 단일 IP 주소에서 시작되는 트래픽에 적용됩니다. *시작* 필드에 IP 주소를 입력합니다.

·주소 범위 — 공용 인터넷의 IP 주소 범위에서 시작되는 트래픽에 적용됩니다. 범위를 설정 하려면 시작 필드에 범위의 시작 IP 주소를 입력하고 마침 필드에 끝 IP 주소를 입력합니다.

2단계. 1단계에서 **단일 주소**를 선택한 경우 *시작 필드*에 액세스 규칙에 적용할 IP 주소를 입력 한 다음 4단계로 건너뜁니다. 1단계에서 **주소 범위**를 선택한 경우 *시작 필드*에 액세스 규칙에 적용할 시작 IP 주소를 *입력합니다*.

| Connection Type: | Inbound (WAN > LAN)                 |                       |
|------------------|-------------------------------------|-----------------------|
| Action:          | Allow by schedule -                 |                       |
| Schedule:        | test_schedule   Configure Schedules |                       |
| Services:        | All Traffic   Configure Services    |                       |
| Source IP:       | Address Range 👻                     |                       |
| Start:           | 192.168.1.100                       | (Hint: 192.168.1.100) |
| Finish:          |                                     | (Hint: 192.168.1.200) |
| Destination IP   | Single Address 🔻                    |                       |
| Start:           |                                     |                       |
| Finish:          |                                     |                       |
| Log:             | Never -                             |                       |
| Rule Status:     | Enable                              |                       |

#### 3단계. 1단계에서 **주소 범위**를 선택한 경우 *Finish 필드*에 액세스 규칙의 IP 주소 범위를 캡슐 화할 끝 IP 주소를 입력합니다.

| Connection Type: | Inbound (WAN > LAN)                |                       |
|------------------|------------------------------------|-----------------------|
| Action:          | Allow by schedule 👻                |                       |
| Schedule:        | test_schedule  Configure Schedules |                       |
| Services:        | All Traffic   Configure Services   |                       |
| Source IP:       | Address Range 👻                    |                       |
| Start:           | 192.168.1.100                      | (Hint: 192.168.1.100) |
| Finish:          | 192.168.1.200                      | (Hint: 192.168.1.200) |
| Destination IP   | Single Address 👻                   |                       |
| Start:           |                                    |                       |
| Finish:          |                                    |                       |
| Log:             | Never -                            |                       |
| Rule Status:     |                                    |                       |

4단계. Destination IP(대상 IP) 드롭다운 목록 아래의 *Start(시작)* 필드에 *대상 IP*의 단일 주소 를 입력합니다. 인바운드 트래픽의 경우 Destination IP는 공용 인터넷에서 트래픽이 허용되거 나 거부되는 주소(LAN)를 나타냅니다.

| Connection Type: | Inbound (WAN > LAN)                |                       |
|------------------|------------------------------------|-----------------------|
| Action:          | Allow by schedule 👻                |                       |
| Schedule:        | test_schedule  Configure Schedules |                       |
| Services:        | All Traffic   Configure Services   |                       |
| Source IP:       | Address Range 👻                    |                       |
| Start:           | 192.168.1.100                      | (Hint: 192.168.1.100) |
| Finish:          | 192.168.1.200                      | (Hint: 192.168.1.200) |
| Destination IP   | Single Address 👻                   |                       |
| Start:           | 10.10.14.2                         |                       |
| Finish:          |                                    |                       |
| Log:             | Never -                            |                       |
| Rule Status:     | Enable                             |                       |

**참고:** *액세스 규칙 추가*의 3단계에서 Connection Type(연결 유형)으로 Inbound**(WAN > DMZ)가** 선택된 경우, 대상 IP의 단일 주소는 활성화된 DMZ 호스트의 IP 주소로 자동으로 구 성됩니다.

#### 액세스 규칙 로깅 및 활성화

1단계. 패킷이 **규칙**과 일치할 때마다 라우터가 로그를 생성하도록 하려면 *Log* 드롭다운 목록 에서 Always를 선택합니다. 규칙이 **일치할** 때 로깅이 발생하지 않도록 하려면 Never를 선택 합니다.

| Start:       | 192.168.1.100   |
|--------------|-----------------|
| Finish:      | 192.168.1.170   |
| Log:         | Never 🗨         |
| Rule Status: | Never<br>Always |

2단계. 액세스 규칙을 활성화하려면 Enable 확인란을 선택합니다.

| Add Access Rule  |                                     |                       |  |  |  |
|------------------|-------------------------------------|-----------------------|--|--|--|
| Connection Type: | Outbound (LAN > WAN) -              |                       |  |  |  |
| Action:          | Allow by schedule -                 |                       |  |  |  |
| Schedule:        | test_schedule   Configure Schedules |                       |  |  |  |
| Services:        | VOIP   Configure Services           |                       |  |  |  |
| Source IP:       | Address Range 👻                     |                       |  |  |  |
| Start:           | 10.10.14.100                        | (Hint: 192.168.1.100) |  |  |  |
| Finish:          | 10.10.14.175                        | (Hint: 192.168.1.200) |  |  |  |
| Destination IP   | Address Range 👻                     |                       |  |  |  |
| Start:           | 192.168.1.100                       |                       |  |  |  |
| Finish:          | 192.168.1.170                       |                       |  |  |  |
| Log:             | Never -                             |                       |  |  |  |
| Rule Status:     | Enable                              |                       |  |  |  |
| Save Cancel Back |                                     |                       |  |  |  |

## 3단계. Save(**저장**)를 클릭하여 설정을 저장합니다.

| Add Access Rule  |                                     |                       |  |  |  |
|------------------|-------------------------------------|-----------------------|--|--|--|
| Connection Type: | Outbound (LAN > WAN) -              |                       |  |  |  |
| Action:          | Allow by schedule -                 |                       |  |  |  |
| Schedule:        | test_schedule   Configure Schedules |                       |  |  |  |
| Services:        | VOIP   Configure Services           |                       |  |  |  |
| Source IP:       | Address Range 👻                     |                       |  |  |  |
| Start:           | 10.10.14.100                        | (Hint: 192.168.1.100) |  |  |  |
| Finish:          | 10.10.14.175                        | (Hint: 192.168.1.200) |  |  |  |
| Destination IP   | Address Range 🔻                     |                       |  |  |  |
| Start:           | 192.168.1.100                       |                       |  |  |  |
| Finish:          | 192.168.1.170                       |                       |  |  |  |
| Log:             | Never -                             |                       |  |  |  |
| Rule Status:     | ☑ Enable                            |                       |  |  |  |
| Save             | Cancel Back                         |                       |  |  |  |

액세스 규칙 테이블이 새로 구성된 액세스 규칙으로 업데이트됩니다.

| Access Rules                                        |                              |            |                      |                             |                               |       |  |  |
|-----------------------------------------------------|------------------------------|------------|----------------------|-----------------------------|-------------------------------|-------|--|--|
| Configuration settings have been saved successfully |                              |            |                      |                             |                               |       |  |  |
| Default Outbound Policy                             |                              |            |                      |                             |                               |       |  |  |
| Policy:      Allow      Deny                        | Policy:      Allow      Deny |            |                      |                             |                               |       |  |  |
| Access Rule Table                                   |                              |            |                      |                             |                               |       |  |  |
| Filter: Action matches All                          | •                            |            |                      |                             |                               |       |  |  |
| Action                                              | Service                      | Status     | Connection Type      | Source IP                   | Destination IP                | Log   |  |  |
| Allow by schedule                                   | VOIP                         | Enabled    | Outbound (LAN > WAN) | 10.10.14.100 ~ 10.10.14.175 | 192.168.1.100 ~ 192.168.1.170 | Never |  |  |
| Add Row Edit                                        | Enable Disa                  | ble Delete | Reorder              |                             |                               |       |  |  |
| Save Cancel                                         |                              |            |                      |                             |                               |       |  |  |

이 번역에 관하여

Cisco는 전 세계 사용자에게 다양한 언어로 지원 콘텐츠를 제공하기 위해 기계 번역 기술과 수작업 번역을 병행하여 이 문서를 번역했습니다. 아무리 품질이 높은 기계 번역이라도 전문 번역가의 번 역 결과물만큼 정확하지는 않습니다. Cisco Systems, Inc.는 이 같은 번역에 대해 어떠한 책임도 지지 않으며 항상 원본 영문 문서(링크 제공됨)를 참조할 것을 권장합니다.